To begin the process of paying your JRCWD bill by credit card go to: <u>https://billpay.ubmaxonline.com/</u> Fill out the member registration form on the right side of the page. The Municipal code for our region is

## JuniperRivieraCWD

The Municipal Code is case sensitive so please make sure your typed entry matches the code above.

| w Member Registration |                      | 5000 |
|-----------------------|----------------------|------|
|                       |                      |      |
|                       | Mambas Dagistration: |      |
|                       | wember Registration. |      |
| Municipality Code     |                      |      |
| First Name            |                      |      |
| Last Name             |                      |      |
| Acct#                 |                      |      |
| Email                 |                      |      |
| Username              |                      |      |
| Password              |                      |      |
| Re-Enter              |                      |      |
|                       | REGISTER >           |      |
|                       |                      |      |

| Billed Cl<br>Previous Balance    | <b>1arges:</b><br>e: \$30.74 |                   |                             | Enter Payment Ir     | nformation      |         |
|----------------------------------|------------------------------|-------------------|-----------------------------|----------------------|-----------------|---------|
| ayment(s):                       | -\$0.00                      |                   |                             | Acct#:               | 1               |         |
| 02/11/2020                       | Service Charge               |                   | \$19.50                     | ACCH.                |                 |         |
| 02/11/2020                       | water                        |                   | \$8.43                      | Payment Type: 🔍 Cred | it/Debit Card 🕖 | E-Check |
| illed Balaı                      | ice:<br>Charges:             |                   | \$58.67                     | Amount:              | oly Clear       |         |
| Current Ba                       | ance:                        |                   | \$ <mark>58.67</mark>       |                      |                 |         |
| e wielin                         |                              |                   |                             |                      |                 |         |
| y History                        |                              |                   | Current Years               | Payments             |                 |         |
| ly History<br>Current Y          | ears Billings                |                   |                             |                      |                 |         |
| V History<br>Current Y<br>Postec | ears Billings                | Amount            | Posted                      | Description          | Amount          |         |
| Current Y<br>Postec              | ears Billings                | Amount<br>\$30.74 | Posted<br>No history Found. | Description          | Amount          |         |

This screen is the summary of your account. It will show current balances, previously paid bills, and the option to start paying your bill will be in the top right corner. **NOTE: E-CHECK will not be available till Mid-March. Please do not use this option at this time as we cannot guarantee the money will apply to your bill.** Just enter the amount you are going to be paying on this transaction and hit apply.

| Transaction      | Information                                                                                                    |
|------------------|----------------------------------------------------------------------------------------------------|
| Il alload a bill | in a standard and a standard a standard a |

| lease enter the required information below.                                                                                               |                                                                                |
|----------------------------------------------------------------------------------------------------|--------------------------------------------------------------------------------|
| Pay To:                                                                                                    | Juniper Riviera County Water District                                          |
| Payment For:                                                                                                    | Utility Bill                                                                   |
| Account Number:                                                                                                    | JuniperRivieraCWD                                                              |
| Payment Amount:                                                                                                    |                                                                                |
| Service Fee:                                                                                                    | \$3.00                                                                         |
| Total Amount:                                                                                                    |                                                                                |
| Payment Method - Visa, MasterCard, and Discover are<br>hey bear one of the card brand logos, shown below.                                 | e accepted. Bank Cards, also called Debit Cards, and ATM Cards are accepted it |
| Name on Card:                                                                                                    |                                                                                |
| Credit Card Number:                                                                                                    |                                                                                |
|                                                                                                    |                                                                                |
| Expiration Date:                                                                                                    | 01 - / 2020 -                                                                  |
| Expiration Date:                                                                                                    | 01 • / 2020 •                                                                  |
| ISCOVER Mastercare VISA                                                                                                    | 01 • / 2020 •                                                                  |
| Expiration Date:                                                                                                    | 01 ▼ / 2020 ▼<br>statement.                                                    |
| Expiration Date:                                                                                                    | 01 ▼ / 2020 ▼<br>statement.<br>United States ▼                                 |
| Expiration Date:                                                                                                    | 01 v / 2020 v<br>statement.<br>United States v                                 |
| Expiration Date:<br>Master Caro Master<br>Billing Address - The address where you receive your<br>Country:<br>Address:                    | 01 v / 2020 v<br>statement.<br>United States v                                 |
| Expiration Date:<br>Master Caro<br>Dilling Address - The address where you receive your<br>Country:<br>Address:<br>City:                  | 01 V / 2020 V<br>statement.<br>United States V<br>APPLE VALLEY                 |
| Expiration Date:<br>Master Caro Master<br>Billing Address - The address where you receive your<br>Country:<br>Address:<br>City:<br>State: | 01 V / 2020 V<br>statement.<br>United States V<br>APPLE VALLEY<br>California   |
| Expiration Date:<br>Master Caro LUISA<br>Billing Address - The address where you receive your<br>Country:<br>Address:<br>City:<br>State:  | 01 V / 2020 V<br>statement.<br>United States V<br>APPLE VALLEY<br>California   |
| Expiration Date:                                                                                                    | 01 V / 2020 V statement. United States V APPLE VALLEY California               |
| Expiration Date:                                                                                                    | 01 ▼ / 2020 ▼ statement. United States ▼ APPLE VALLEY California ▼             |

You will fill out all boxes (with the exception of the optional phone number) in this sheet as this is the final page before UBmax you move to the final review page. As noted, the phone number is optional. Leaving this blank will not cause the transaction to not go through. With EZNETPAY being listed as Government Payments this will be the name that appears on your card statement, not Juniper Riviera as we are just the company using the software and do not own EZNETPAY.

## **Review Payment**

| Please Rev                                                                                                    | iew and click Submit to continue.                                                                                                    |
|----------------------------------------------------------------------------------------------------|----------------------------------------------------------------------------------------------------|
| Government Payments - EZNETPAY is the secu<br>the information below and click Submit to continue. On<br>method will be charged the Total Amount shown below. | re payment processor for Juniper Riviera County Water District. Please verify<br>ce you click Submit, your transaction will be processed and your chosen paymen<br>If the information is incorrect, click Edit to make the necessary changes. |
| Pay To:                                                                                                    | Juniper Riviera County Water District                                                                                                    |
| Payment For:                                                                                                    | Utility Bill                                                                                                    |
| Account Number:                                                                                                    | JuniperRivieraCWE                                                                                                    |
| Total Amount:                                                                                                    |                                                                                                    |
| Please Note:<br>The payment amount charged on your statement w                                                                                               | II be notated by the words: Government Payments                                                                                                    |
| Name on Card:                                                                                                    |                                                                                                    |
| Payment Method:                                                                                                    |                                                                                                    |
| Credit Card Number:                                                                                                    | 5.85 m - 300                                                                                                    |
| Expiration Date:                                                                                                    |                                                                                                    |
| VISA                                                                                                    |                                                                                                    |
| Billing Address - The address where you receive your                                                                                                    | statement.                                                                                                    |
| Email Address:                                                                                                    |                                                                                                    |
| Phone:                                                                                                    |                                                                                                    |
| Address:                                                                                                    |                                                                                                    |
| City:                                                                                                    |                                                                                                    |
| State:                                                                                                    |                                                                                                    |
| Zip:                                                                                                    |                                                                                                    |
| Country:                                                                                                    |                                                                                                    |
| V/ 81+1                                                                                                    | -1077 B9-                                                                                                    |
| Edit                                                                                                    | Submit Cancel                                                                                                    |

Please verify all information listed here is correct before you hit submit. Also do no hit the submit button more than once.

## Juniper Riviera County Water District PO Box 386 Apple Valley, CA 92307

| Payment Receipt                                                 |                                                 |  |
|-----------------------------------------------------------------|-------------------------------------------------|--|
| Payment To:                                                     | Juniper Riviera County Water District           |  |
| Payment For:                                                    | Utility Bill                                    |  |
| Account Number:                                                 | JuniperRivieraCWD                               |  |
| Name:                                                           |                                                 |  |
| Billing Address:                                                |                                                 |  |
| Date:                                                           |                                                 |  |
| Time:                                                           |                                                 |  |
| Reference Number:                                               |                                                 |  |
| Transaction ID:                                                 |                                                 |  |
| Payment Amount:                                                 |                                                 |  |
| Service Fee:                                                    | \$3.00                                          |  |
| Total Amount:                                                   | 8                                               |  |
| Please Note:<br>The payment amount charged on your statement wi | Il be notated by the words: Government Payments |  |

Payment Successful. Click Here to make another Payment.

Thank you for your payment! If you have any questions regarding your transaction, you may call Government Payments - EZNETPAY at (956)682-3466 during our business hours of 8:00 am to 5:00 pm Central Standard Time, Monday through Friday, or you may call Juniper Riviera County Water District at (760) 247-9818.

A copy of this receipt will also be emailed to the address your provided upon registering.